#### PAC-SDW01RC-1 SIMPLE DUCTLESS WIRED REMOTE CONTROLLER

#### **INSTALLATION MANUAL**

#### SDW01 Kit Includes:

- x1 Controller
- x1 Wall Plate
- x1 Adapter

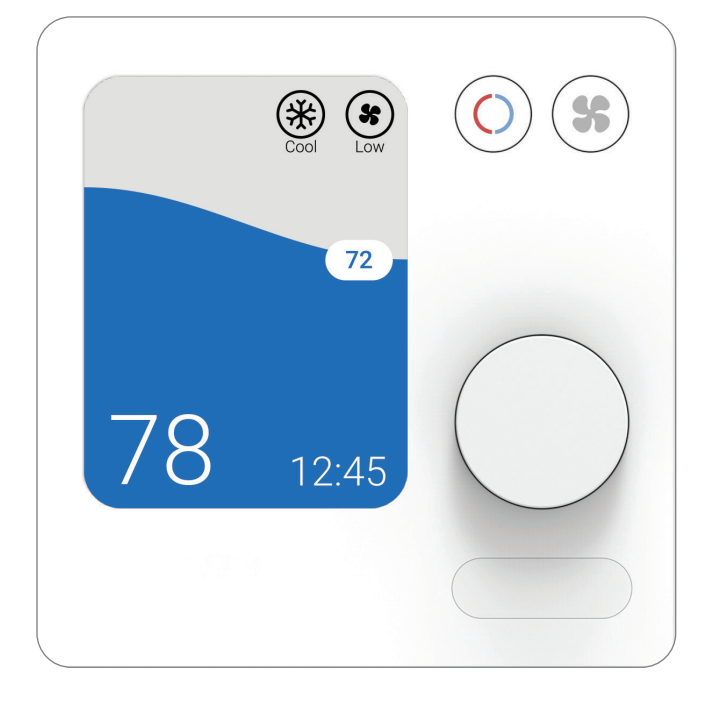

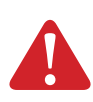

DISCONNECT POWER BEFORE BEGINNING INSTALLATION Can cause electrical shock or equipment damage.

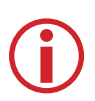

#### MUST INSTALLED BY A TRAINED, EXPERIENCED TECHNICIAN

Read these instructions carefully. Failure to follow these instructions can damage the product or cause a hazardous condition.

Need Help? Get in Touch. Web: www.MitsubishiComfort.com Phone: 1-800-433-4822

# **Table of Contents**

| <b>Read Before</b> | Instal | ling |
|--------------------|--------|------|
|--------------------|--------|------|

| Mounting the Wall Plate                        | <br>3 |
|------------------------------------------------|-------|
| Connecting the Wires                           | <br>3 |
| Initial Installer Setup                        | <br>4 |
| Installer Menu Options                         | <br>4 |
| M-Series & P-Series Indoor Unit Function Codes | <br>6 |
| Installer Setup Options (ISU) – Advanced Menu  | <br>8 |
| Static Pressure Settings                       | <br>9 |
| Performing a System Test                       | <br>0 |
| Auto Dry                                       | <br>0 |
| Regulatory Information                         | <br>1 |
| Specifications                                 | <br>1 |

## **Mounting the Wall Plate**

- 1) Open package to find the wall plate.
- 2) Position the wall plate in the desired location on the wall, then level and mark the hole positions.
- Use the mounting hardware provided in the packaging to install the drywall anchors to the wall.
- 4) Mount the wall plate to the drywall anchors using the provided 2x M3.5x19mm screws.

**Note:** Do not over tighten the screws. Tighten only until the wall plate no longer moves.

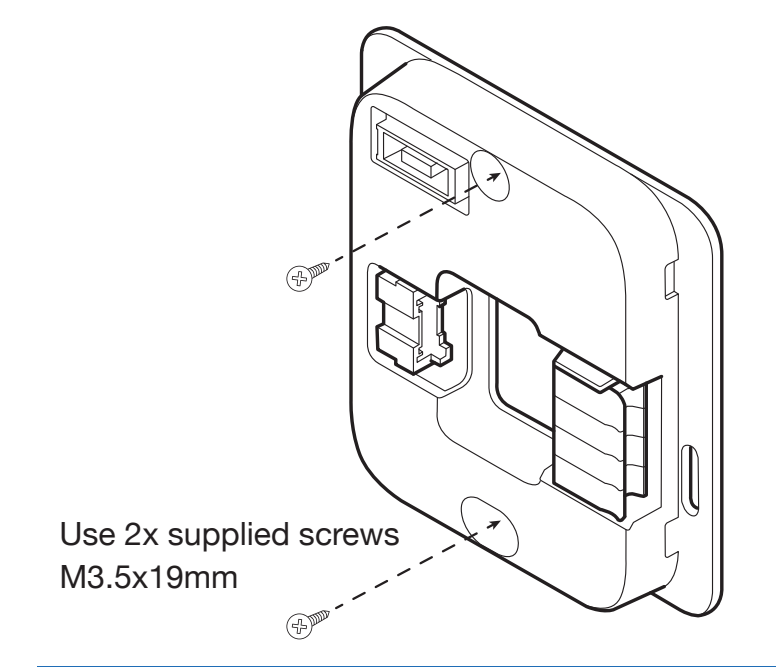

# **Connecting the Wires**

Make sure power is off to the indoor unit before performing any of the following steps.

- 1a) Connect the adapter cable to the CN105 connector on the indoor unit control board.
- b) Mount the adapter to a stable location near the indoor unit, or if possible, inside the indoor unit.

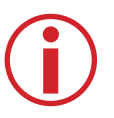

**Note:** Length of wire NOT to exceed 17m (55 ft) to ensure signal integrity

 Run 18AWG, 4 conductor (minimum) wire from the adapter to the wall plate, and connect the A/B/C/D wires as shown below.

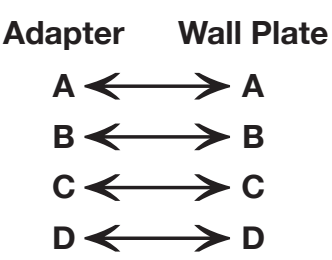

**Note:** If the outdoor unit is a multi-zone model with a branch box (i.e., MXZ), all address and dipswitch settings must be configured before connecting the SDW01 to the indoor unit.

Connect this end to SDW01 wall plate via 18AWG, 4 conductor (minimum) wire

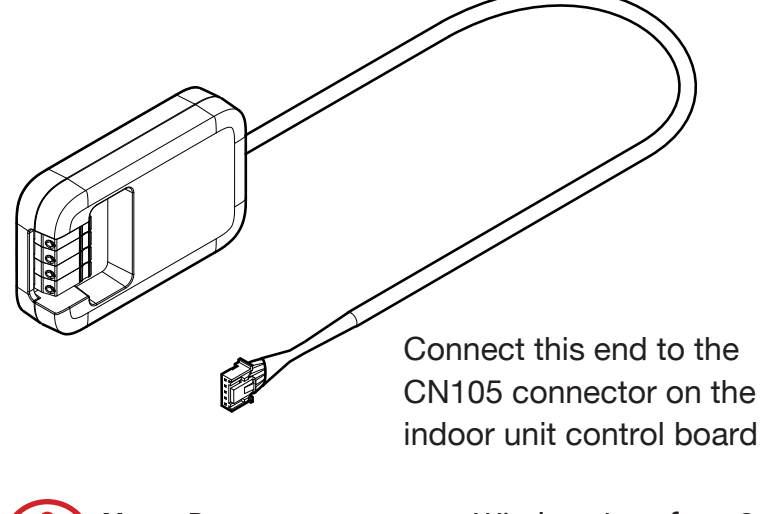

**Note:** Do not connect to a Wireless Interface 2. The SDW01 is not compatible with kumo cloud<sup>®</sup>

## **Initial Installer Setup**

Once the SDW01 controller has established communication with the indoor unit, the initial settings for the indoor unit and SDW01 controller can be configured as described below.

- Press the dial to open the general menu at the top of the screen, then scroll to the right and select "settings" by pressing the dial again.
- 2) Scroll down and select "Installer".
- To configure the indoor unit settings, select "Function Codes". The controller will populate a list based on the available Function Codes from the indoor unit.
- 4) Select the Function Code (1-28) you wish to configure, then select the desired value (1-3) to make the change.
- 5) To configure the controller settings, select "ISU". (Installer Setup Options)
- 6) Select the ISU you wish to configure, then select the desired setting to make the change.

#### **Installer Menu Options**

**Function Codes:** This is used to access the indoor unit's built-in initial settings. Changes made to these settings will remain active indefinitely, even if the SDW01 is disconnected and replaced with another controller. **ISU:** This is used to access the controller's initial settings. Changes made to these settings will only remain active while the controller is connected. If the SDW01 is disconnected and replaced with another controller, all settings will revert to their default state.

**Error Codes:** This is used to access the Error Code history reported by the indoor unit.

**Factory Reset:** This will reset the controller to its factory state.

**Test Mode:** This will run the unit in cooling or heating to test system performance.

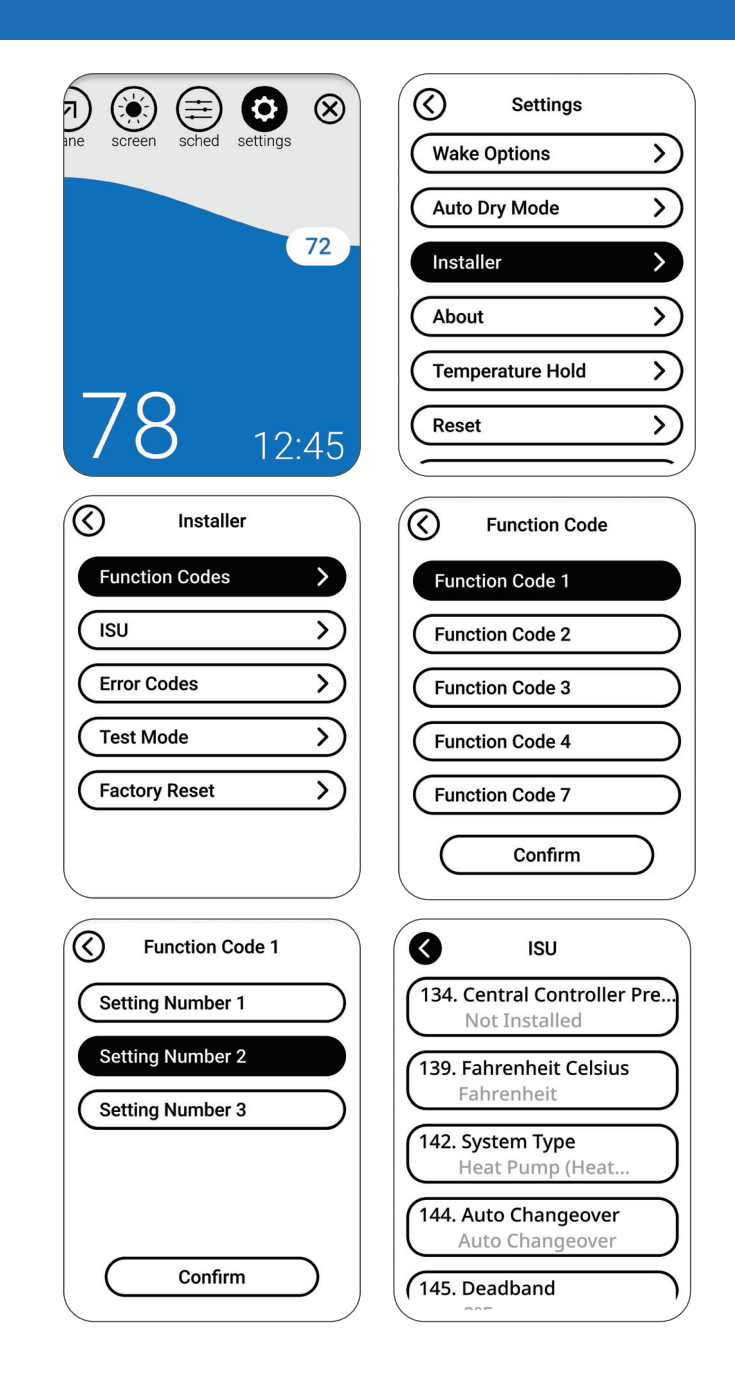

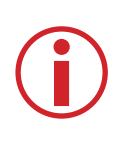

**Note:** To see a list of all configurable indoor unit settings, go to the Function Code tables on pages 8-9.

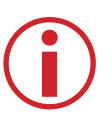

**Note:** To see a list of all configurable controller settings, go to "Installer Setup Options (ISU) – Advanced Menu" on pages 10-11.

## **M- & P-Series Indoor Unit**

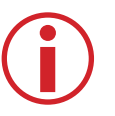

**Note:** Default settings for Function Codes 1-28 are automatically determined by the HVAC equipment. It may take up to 40 seconds to enter setup and 30 seconds to exit setup.

| Mode# | Indoor Unit Compatibility          | Function                                                               |
|-------|------------------------------------|------------------------------------------------------------------------|
| 1     | All                                | Power Failure Auto Recovery                                            |
| 2     | All                                | Indoor Temperature Detection                                           |
| 3     | All                                | Lossnay Connectivity                                                   |
| 4     | All                                | Power Supply Voltage                                                   |
| 5     | PEAD                               | Auto Mode                                                              |
| 7     | All                                | Filter Sign                                                            |
| 8 *D  | SLZ/PLA<br>PCA/PKA                 | Air Flow (Fan Speed)                                                   |
| 8 *D  | SEZ/SVZ/PEAD/PVA                   | Static Settings                                                        |
| 9     | PLA                                | Number of Air Outlets                                                  |
| 10 *D | PLA<br>PCA                         | High Performance Filter<br>Also Static Settings                        |
| 10 *D | SEZ/SVZ/PEAD/PVA                   | Static Settings                                                        |
| 11 *D | PLA                                | Horizontal Vane Setting                                                |
| 11 *D | SLZ/PCA                            | Horizontal Vane Setting                                                |
| 11 *D | SVZ/PEAD/PVA                       | Heater Control (Used with Mode 23)                                     |
| 12    | SLZ-KF/<br>PLA-A_EA7               | 3-D i-See Sensor Positioning<br>*12-1 *12-2                            |
| 13    | SVZ/PVA                            | Optional Humidifier                                                    |
| 14    | PLA<br>PCA/PKA                     | Vane Differential Setting<br>in Heating Mode<br>(Cold Wind Prevention) |
| 15    | SLZ/PLA<br>SEZ/SVZ/PEAD<br>PCA/PKA | Frost Prevention Temp                                                  |

#### Notes:

\*1-1 When the power supply returns, the air conditioner will start 3 minutes or 1 minute later (hinge on outdoor unit).

#### **Function Codes**

Please refer to the indoor unit manual for unit specific function codes and the description of their values. A summary is shown in the following tables.

| Setting #       | Settings                                     |
|-----------------|----------------------------------------------|
| 1               | Not Available (OFF)                          |
| 2 *1-1          | Available (ON) approximately 4 minute delay  |
| 1               | Average data from all unit                   |
| 2               | Return air                                   |
| 3               | Remote controller                            |
| 1               | Not Supported                                |
| 2               | IDU does not intake OA through Lossnay       |
| 3               | IDU does intake OA through Lossnay           |
| 1               | 230 volt                                     |
| 2               | 208 volt                                     |
| 1               | Energy saving cycle automatically enabled    |
| 2               | Energy saving cycle automatically disabled   |
| 1               | 100 hours                                    |
| 2               | 2500 hours                                   |
| 3               | No filter sign indicator                     |
| 1               | Quiet                                        |
| 2               | Standard                                     |
| 3               | High Ceiling                                 |
| See "Static Pre | essure Settings" on page 12                  |
| 1               | 4 directions or all 4                        |
| 2               | 3 directions or just 3                       |
| 3               | 2 directions or just 2                       |
| 1               | Not supported                                |
| 2               | Supported                                    |
| See "Static Pre | essure Settings" on page 12                  |
| 1               | Downward setting (vanes angle setup 3)       |
| 2               | Middle setting (vanes angle setup 1)         |
| 3               | Dradt less setting (vanes angle setup 2) *11 |
| 1               | No setting                                   |
| 2               | Draft less setting (vanes angle setup 1)     |
| 3               | Downward setting (vanes angle setup 2)       |
| 1               | No backup heater present                     |
| 2               | Backup heater available                      |
| 1               | Position 1                                   |
| 2               | Position 2                                   |
| 3               | Position 3                                   |
| 1               | Disable humidifier output (See mode #16)     |
| 2               | Enable humidifier output (See mode #16)      |
| 1               | 75-82 °F TH5                                 |
| 2               | 82-90 °F TH5                                 |
| 3               | 90-100 °F TH5                                |
| 1               | (2 °C) 36 °F                                 |
| 2               | (3 °C) 37 °F                                 |

\*11 Because condensation may form, do not use this setting in a high-temperature, high-humidity environment.

\*12-1 Cassette must have 3D i-See Sensor installed to operate, refer to install manual.

\*12-2 When the 3D i-See Sensor corner panel position is changed, change this mode.

<sup>\*</sup>D Duplicate code with multiple settings for different indoor unit types.

## **M- & P-Series Indoor Unit**

| Mode# | Indoor Unit Compatibility                | Function                                                |
|-------|------------------------------------------|---------------------------------------------------------|
| 16    | SVZ/PVA                                  | Humidifier Control                                      |
| 17    | PLA<br>PCA/PKA                           | Change of Defrosting Control                            |
| 23 *D | PLA-BA                                   | Vane Swing                                              |
| 23 *D | PCA/PKA                                  | Vane Swing                                              |
| 23 *D | SLZ<br>SEZ                               | Backup heater Control *23-1                             |
| 23 *D | SVZ/PEAD/PVA                             | Backup heater Control *23-1                             |
| 24    | SLZ/PLA<br>SEZ/SVZ/PEAD<br>PCA/PKA *24-1 | Heating Height Offset 4                                 |
| 25    | SLZ/PLA<br>SEZ/SVZ/PEAD/PVA<br>PCA/PKA   | Fan Speed Thermo-Off Heating                            |
| 26 *D | SLZ-KF/PLA-A_EA7                         | 3D i-See Sensor Height<br>Offset Setting<br>*12-1 *12-2 |
| 26 *D | SVZ                                      | Erv Control                                             |
| 27    | SLZ/PLA<br>SEZ/SVZ/PEAD<br>PCA/PKA       | Fan Speed Thermo-Off Cooling                            |
| 28    | SLZ/PLA<br>SEZ/SVZ/PEAD<br>PCA/PKA       | Detection of Abnormal of the<br>Pipe Temperature (P8)   |

#### **Function Codes**

| Setting # | Settings                                                  |
|-----------|-----------------------------------------------------------|
| 1         | With compressor only                                      |
| 2         | In Heat mode all the time                                 |
| 1         | Standard                                                  |
| 2         | High Humidity                                             |
| 1         | Swing                                                     |
| 2         | Wave air flow                                             |
| 1         | Not available (OFF)                                       |
| 2         | Available (ON)                                            |
| 1         | Enable heater when set temp is 4.5 °F less than room temp |
| 2         | Enable heater when set temp is 1.8 °F less than room temp |
| 1         | Disable heater during Defrost/Error                       |
| 2         | Enable heater during defrost and error *23-2              |
| 1         | Available (ON) 4 °C (7.2 °F) up                           |
| 2         | Not available (OFF)                                       |
| 1         | Extra Low                                                 |
| 2         | Stop                                                      |
| 3         | RC setting                                                |
| 1         | Low (less than 8.9 feet)                                  |
| 2         | Standard (8.9 to 11.5)                                    |
| 3         | High (11.5 to 14.8)                                       |
| 1         | IDU STOP, fan speed STOP, and CN2C is OFF                 |
| 2         | IDU STOP, fan speed is RC Setting, and CN2C is ON         |
| 1         | RC setting                                                |
| 2         | Stop                                                      |
| 3         | Extra Low *27-1                                           |
| 1         | Available (ON)                                            |
| 2         | Not Available (OFF)                                       |

#### Notes:

\*23-1 For the detail of heater control, refer to the indoor unit service manual

\*23-2 Backup heater will only operate during a communication error between indoor unit and outdoor unit

\*24-1 PKA-HA(L)/KA(L): 3.6°F (2°C) up

\*27-1 Only SLZ and PLA are able to set this setting

# Installer Setup Options (ISU) – Advanced Menu

| ISU# | ISU Name                            | ISU Options                                                                                                    | Notes                                                                                                    |
|------|-------------------------------------|----------------------------------------------------------------------------------------------------|----------------------------------------------------------------------------------------------------|
| 134  | Central Controller Present          | • Not installed<br>• Installed                                                                                 | Set to Installed when connecting the system to any of the following central controllers: AE-200, AE-50, EW-50. When set to Installed, dual setpoints will not be available in Auto mode, and all scheduling will be disabled.                                                                                                    |
| 139  | Fahrenheit<br>Celsius               | <ul><li>Fahrenheit</li><li>Celsius</li></ul>                                                                   |                                                                                                    |
| 142  | System Type                         | Heat pump (Heat & Cool)     Cool only                                                                          | The control determines the correct setting based on the equipment the receiver is plugged into.                                                                                                    |
| 144  | Auto Changeover                     | <ul> <li>Manual Changeover (MANUAL)</li> <li>Auto Changeover (ACO)</li> </ul>                                  | If ACO is selected, system mode options will be Heat, Off, Cool, and Auto.<br>If MANUAL is selected, AUTO mode is disabled during operation and<br>not selectable by the user.<br>This ISU setting is not shown when ISU 134 is set to INSTALLED or<br>ISU 142 is set to COOL ONLY.<br>MANUAL and ACO settings are shown if ISU 134 is set to NOT INSTALLED. |
| 145  | Deadband                            | <ul> <li><b>3</b> to 8 °F (in 1 °F increments)</li> <li><b>2.0</b> to 4.5 ° C (in .5 °C increments)</li> </ul> | his ISU is shown if Auto Changeover (ACO) is selected.                                                                                                    |
| 146  | Dry Mode                            | • <b>Disabled</b><br>• Enabled                                                                                 | This ISU is shown if dry mode is supported by the indoor unit.                                                                                                    |
| 151  | Schedule                            | Disabled     Enabled                                                                                           |                                                                                                    |
| 153  | Residential/<br>Commercial Schedule | • Residential<br>• Commercial                                                                                  | When set for Residential, the schedule periods are Comfort, Away, and Sleep. When set for Commercial, the schedule options are Morning, Midday, Evening, and Night.                                                                                                    |
| 161  | Lockout System On                   | • <b>Disabled</b><br>• Enabled                                                                                 | If enabled, the controller will show a lock symbol next to all modes<br>(except Off). If the user attempts to adjust the mode from off to on, they<br>will be unable to. This will keep the Remote controller from turning on<br>the equipment. The equipment will need to be remotely turned on.                                                            |
| 162  | Lockout System Off                  | • <b>Disabled</b><br>• Enabled                                                                                 | If enabled, the controller will show a lock symbol for the Off mode and not allow the user to adjust the mode from on to off.                                                                                                    |
| 163  | Lockout Mode                        | • <b>Disabled</b><br>• Enabled                                                                                 | If enabled, the controller will show a lock symbol for all modes other<br>than the current mode and not allow the user to adjust the mode from<br>the current mode to any other mode, except for Off. The user will still<br>be able to turn the unit on and off only.                                                                                       |

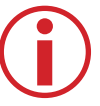

Note: Default ISU Options are highlighted in **bold** 

#### SDW01 Installation Manual

7

# Installer Setup Options (ISU) –

| ISU# | ISU Name                             | ISU Options                       | Notes                                                                                                    |
|------|--------------------------------------|-----------------------------------|----------------------------------------------------------------------------------------------------|
| 164  | Lockout Fan Speed                    | • <b>Disabled</b><br>• Enabled    | If enabled, the controller will show a lock symbol for the fan menu, and if the user attempts to modify the fan setting, they will be unable to.                                                                                                    |
| 165  | Lockout Setpoint                     | • <b>Disabled</b><br>• Enabled    | If enabled, the controller will show a lock symbol next to the setpoint.<br>If the user attempts to modify the setpoint, they will be unable to.                                                                                                    |
| 167  | Lockout Vane Direction               | • <b>Disabled</b><br>• Enabled    | If enabled, the controller will show a lock symbol for the vane menu, and if the user attempts to modify the vane direction, they will be unable to.                                                                                                    |
| 170  | Hide Indoor Temperature              | • <b>Disabled</b><br>• Enabled    | If enabled, indoor temperature is not shown in the display.                                                                                                    |
| 171  | Hide Indoor Humidity Display         | • <b>Disabled</b><br>• Enabled    | If enabled, indoor humidity is not shown in the display.                                                                                                    |
| 180  | Max Heat Setpoint                    | 40 to 90 °F (4.5 to 32.5 °C)      | The Max Heat Setpoint can be adjusted to any whole number between 40 and 90 °F, as well as half increments between 4.5 and 32.5 °C. The maximum allowable setpoint depends on the model of the indoor unit that the SDW is connected to. The maximum setpoint for each model can be found in the indoor unit Operation or Service manual. |
| 181  | Min Cool Setpoint                    | 50 to 99 °F (10 to 37 °C)         | The Min Cool Setpoint can be adjusted to any whole number between 50 and 99 °F, as well as half increments between 10 and 37 °C. The minimum allowable setpoint depends on the model of the indoor unit that the SDW is connected to. The minimum setpoint for each model can be found in the indoor unit Operation or Service manual.    |
| 190  | Indoor Temperature Source            | • SDW01<br>• Indoor unit          | SDW01: The SDW01 built-in thermistor (default).<br>Indoor unit: The indoor unit return air sensor.                                                                                                    |
| 191  | Indoor Temperature<br>Display Offset | -5 °F to 5 °F (-2.5 °C to 2.5 °C) | The Indoor Temperature Display Offset can be adjusted to any whole number between -5 and 5 $^{\circ}$ F, as well as half increments between -2.5 and 2.5 $^{\circ}$ C. 0 is the default.                                                                                                    |
| 196  | Indoor Humidity<br>Display Offset    | -10% RH to 10% RH                 | The Indoor Humidity Display Offset can be adjusted to any whole number between -10 and 10 RH. 0 is the default.                                                                                                    |
| 197  | Auto Dry<br>Enable                   | • <b>Disabled</b><br>• Enabled    | If enabled, the Auto Dry feature will run automatically based on the set parameters.                                                                                                    |
| 198  | Humidity Threshold                   | 35% RH to 75% RH                  | The relative humidity value that will trigger the Auto Dry Feature                                                                                                    |
| 199  | Dry Mode Offset                      | 2.0 °F to 9.0 °F (1 °C to 5 °C)   | The room temperature offset above the cooling set point that causes<br>Auto Dry to switch from Dry mode to Cool mode                                                                                                    |
| 200  | Overcool                             | 2.0 °F to 4.0 °F (1 °C to 2 °C)   | The room temperature offset below the cooling set point that causes<br>Auto Dry to switch from Dry mode to Cool mode                                                                                                    |

**Advanced Menu** 

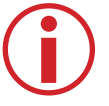

**Note:** Default ISU Options are highlighted in **bold** 

SDW01 Installation Manual

## **Static Pressure Settings**

#### SEZ

|                             | Function Code No.                      |             |
|-----------------------------|----------------------------------------|-------------|
| External Static<br>Pressure | Wired or Wireless<br>Remote Controller |             |
|                             | Mode No. 8                             | Mode No. 10 |
| 0.02 in. WG (5 Pa)          | 1                                      | 2           |
| 0.06 in. WG (15 Pa)         | 1                                      | 1           |
| 0.14 in. WG (35 Pa)         | 2                                      | 1           |
| 0.20 in. WG (50 Pa)         | 3                                      | 1           |

#### SVZ - Vertical, Horizontal Left & Right

| External Static<br>Pressure | Function (<br>Wired or<br>Remote C | Code No.<br>Wireless<br>controller |
|-----------------------------|------------------------------------|------------------------------------|
|                             | Mode No. 8                         | Mode No. 10                        |
| 0.3 in. WG (75 Pa)          | 1                                  | 1                                  |
| 0.5 in. WG (125 Pa)         | 2                                  | 1                                  |
| 0.8 in. WG (200 Pa)         | 3                                  | 1                                  |

#### **PEAD-AA**

|                             | Function Code No.<br>Wired or Wireless<br>Remote Controller |             |
|-----------------------------|-------------------------------------------------------------|-------------|
| External Static<br>Pressure |                                                             |             |
|                             | Mode No. 8                                                  | Mode No. 10 |
| 0.14 in. WG (35 Pa)         | 2                                                           | 1           |
| 0.20 in. WG (50 Pa)         | 3                                                           | 1           |
| 0.28 in. WG (70 Pa)         | 1                                                           | 2           |
| 0.40 in. WG (100 Pa)        | 2                                                           | 2           |
| 0.6 in. WG (150 Pa)         | 3                                                           | 2           |

#### **PVA-** Vertical, Horizontal Left & Right

|                             | Function Code No.    |                                       |  |
|-----------------------------|----------------------|---------------------------------------|--|
| External Static<br>Pressure | Wired or<br>Remote C | /ired or Wireless<br>emote Controller |  |
|                             | Mode No. 8           | Mode No. 10                           |  |
| 0.3 in. WG (75 Pa)          | 1                    | 1                                     |  |
| 0.5 in. WG (125 Pa)         | 2                    | 1                                     |  |
| 0.8 in. WG (200 Pa)         | 3                    | 1                                     |  |

#### SVZ - Downflow

|                             | Function Code No.<br>Wired or Wireless<br>Remote Controller |             |
|-----------------------------|-------------------------------------------------------------|-------------|
| External Static<br>Pressure |                                                             |             |
|                             | Mode No. 8                                                  | Mode No. 10 |
| 0.3 in. WG (75 Pa)          | 1                                                           | 2           |
| 0.5 in. WG (125 Pa)         | 2                                                           | 2           |
| 0.6 in. WG (200 Pa)         | 3                                                           | 2           |

#### **PVA - Downflow**

|                             | Function Code No.<br>Wired or Wireless<br>Remote Controller |             |
|-----------------------------|-------------------------------------------------------------|-------------|
| External Static<br>Pressure |                                                             |             |
|                             | Mode No. 8                                                  | Mode No. 10 |
| 0.3 in. WG (75 Pa)          | 1                                                           | 2           |
| 0.5 in. WG (125 Pa)         | 2                                                           | 2           |
| 0.8 in. WG (200 Pa)*        | 3                                                           | 2           |

\*PVA-A42 in Downflow External Static pressure: 0.70.

## **Performing a System Test**

You can test system operation by performing the following steps.

- Press the dial to open the general menu at the top of the screen, then scroll to the right and select "settings" by pressing the dial again.
- 2) Scroll down and select "Installer".
- 3) Scroll down and select "Test Mode".
- To test cooling, select "Run Cool Test".
   To test heating, select "Run Heat Test".
- 5) To end testing and exit Test Mode, select "End Test".

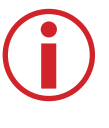

**Note:** Test Mode is only available on P-Series models, and SEZ, SLZ, SVZ models.

|                               | Settings         |
|-------------------------------|------------------|
| ne screen sched settings      | Wake Options     |
|                               | Auto Dry Mode    |
| 72                            | Installer >      |
|                               | (About >)        |
|                               | Temperature Hold |
| 78 12:45                      | Reset            |
| Installer                     | Test Mode        |
| Function Codes                | Run Cool Test    |
| (ISU >>                       | Run Heat Test    |
| Error Codes                   | End Test         |
|                               |                  |
| Test Mode                     |                  |
| Test Mode       Factory Reset |                  |
| Test Mode       Factory Reset |                  |

## Auto Dry

Auto Dry automatically switches between Cool mode and Dry mode based on the parameters selected in ISU 197, 198, 199, and 200. If enabled, the system will alternate between Cool and Dry mode until it meets the target humidity or temperature offset.

See the following descriptions for details.

**ISU 197:** Enable or disable Auto Dry (default disabled). Note: If disabled in the ISU menu, it cannot be enabled by the user in the standard Settings menu.

**ISU 198:** Choose the maximum RH that the user will be comfortable with in the space. Auto Dry will be activated whenever the RH rises above this value. Select any RH value between 35%-75% (default 60%).

**ISU 199:** Choose the maximum temperature offset above set point that the user will be comfortable with before Auto Dry switches back to Cool mode. Auto Dry will be deactivated whenever the temperature rises above this value.

Select any value between 2°-10°F (default 2°F).

**ISU 200:** Choose the maximum temperature offset below set point that the user will be comfortable with before Auto Dry switches back to Cool mode. Auto Dry will be deactivated whenever the temperature falls below this value.

Select any value between 2°-4°F (default 2°F).

#### **Regulatory Information**

#### FCC Compliance Statement (Part 15.19) (USA Only)

This device complies with Part 15 of the FCC Rules. Operation is subject to the following two conditions:

- 1) This device may not cause harmful interference, and
- This device must accept any interference received, including interference that may cause undesired operation

#### FCC Warning (Part 15.21) (USA Only)

Changes or modifications not expressly approved by the party responsible for compliance could void the user's authority to operate the equipment.

FCC Interference Statement (Part 15.105 (b)) (USA Only) This equipment has been tested and found to comply with the limits for a Class B digital device, pursuant to Part 15 of the FCC Rules. These limits are designed to provide reasonable protection against harmful interference in a residential installation. This equipment generates uses and can radiate radio frequency energy and, if not installed and used in accordance with the instructions, may cause harmful interference to radio communications. However, there is no guarantee that interference will not occur in a particular installation. If this equipment does cause harmful interference to radio or television reception, which can be determined by turning the equipment off and on, the user is encouraged to try to correct the interference by one of the following measures:

- · Reorient or relocate the receiving antenna
- Increase the separation between the equipment
   and receiver
- Connect the equipment into an outlet on a circuit different from that to which the receiver is connected
- Consult the dealer or an experienced radio/TV technician for help

#### **Specifications**

#### **Operating Ambient Temperature**

 SDW01 controller/wall plate/adapter: 14 to 120 °F (-10 to 50 °C)

#### **Operating Relative Humidity**

SDW01 controller/wall plate/adapter:
 5% to 90% (non-condensing)

#### Physical Dimensions (Height, Width, Depth)

- SDW01 controller + wall plate:
   3-3/8" x 3-3/8" x 1" (86 mm x 86 mm x 23 mm)
- SDW01 adapter:
  3" x 1-8/10" x 5/8" (74 mm x 46 mm x 16 mm)

©2023 Mitsubishi Electric Trane US HVAC LLC. Suwanee, GA 30024 47007-0013910 Rev A Printed in China